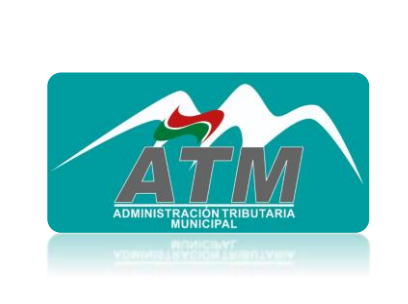

a Paz

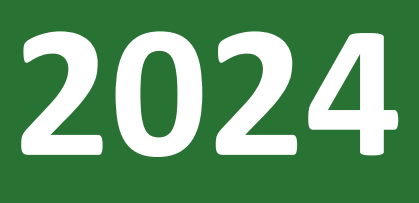

# SERVICIO DE PAGO QR PARA PATENTES MUNICIPALES

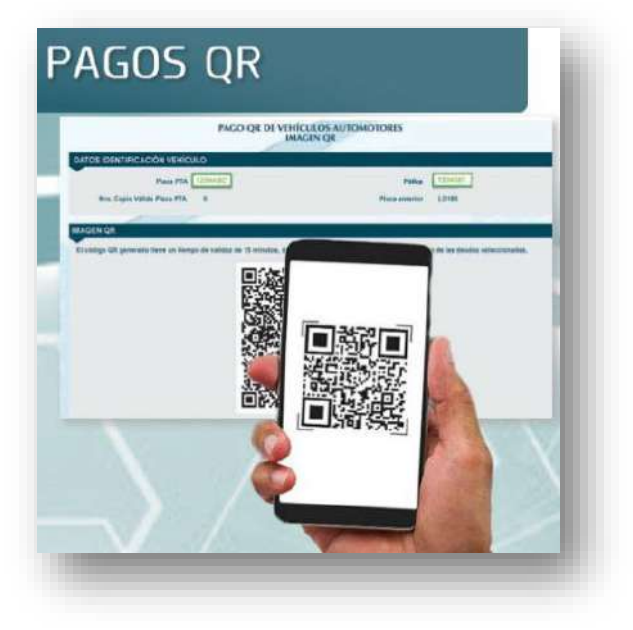

Manual Usuario

de

## INDICE

| 1. | INTRODUCCION                 | 1 |
|----|------------------------------|---|
| 2. | PÁGINA PRINCIPAL             | 2 |
| 2. | REVISIÓN DE DATOS            | 4 |
| 3. | BUSQUEDA EN EL SERVICIO      | 5 |
| 4. | GENERACIÓN DE CÓDIGO QR      | 6 |
| 5. | PAGO QR                      | 6 |
| 6. | CONSULTA DE PAGOS REALIZADOS | 7 |

#### 1. INTRODUCCION

Bienvenido al Manual de Usuario del servicio de pago QR para patentes municipales. Este manual está diseñado para proporcionar una guía completa y detallada sobre el uso de los pagos QR para patentes municipales.

Este manual cubre todos los aspectos esenciales del servicio, proporcionando instrucciones claras y detalladas para maximizar el uso de las herramientas disponibles. Aquí encontrará descripciones paso a paso y capturas de pantalla que le guiarán en el proceso de utilización del servicio, asegurando una experiencia de usuario óptima.

Esperamos que este manual le sea de gran ayuda y le permita aprovechar al máximo las capacidades del servicio, contribuyendo así a una gestión más efectiva y estratégica de los pagos QR.

# 2. PÁGINA PRINCIPAL

 a) Inicialmente, debe ingresar a la página principal de RUAT, copiando el siguiente enlace en un navegador, de preferencia google Chrome:
Enlace: <u>https://www.ruat.gob.bo/</u> Luego de realizar el copiado, presiona la tecla "Enter" del teclado y se direccionará

a la página principal como se puede observar en la **imagen 1.** 

 b) Luego de haber ingresado a la página principal debe dirigirse y presionar o dar clic sobre el botón "Pagos QR". (imagen 1)

|                                           | Imagen 1           | : Página principal                                          | de RUAT                                    |                         |
|-------------------------------------------|--------------------|-------------------------------------------------------------|--------------------------------------------|-------------------------|
|                                           | 2 00<br>BOLIVIA    |                                                             | BOLIVIA                                    |                         |
| PAGOS QR                                  |                    | enere el<br><b>código</b><br>de las deud<br>desea <b>pa</b> | QR<br>as que<br>gar                        |                         |
| Pagos QR<br>• Variadati<br>• Intravistion | Consulta Deuda Vel | nículos Consulta In<br>Té                                   | fracciones e Inspección<br>cnica Vehicular | Consulta Deuda Inmueble |

Fuente: Elaboración Propia

c) Se desplegará una pantalla donde debe elegir la opción de Ingresos No Tributarios (imagen 2):

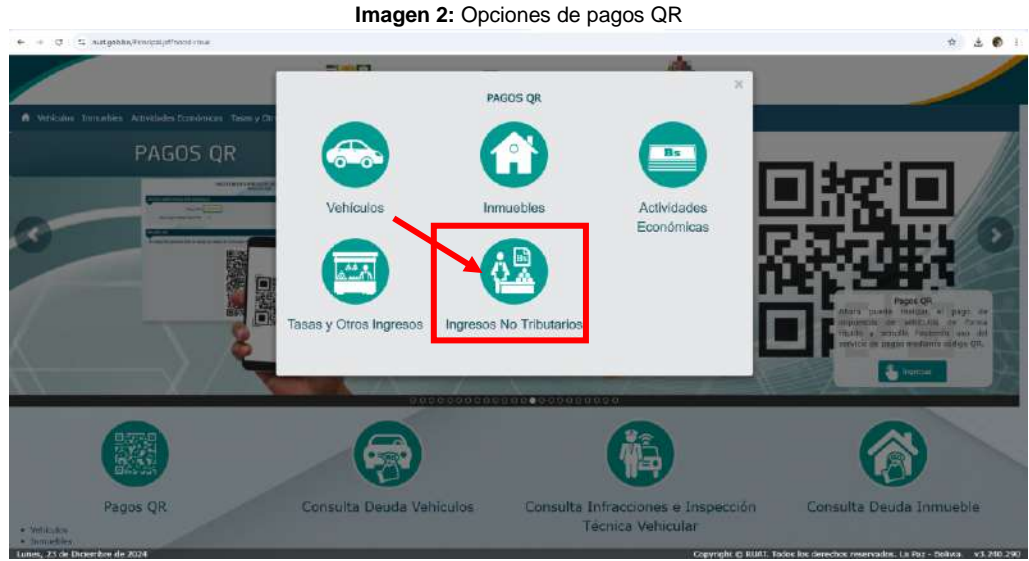

Fuente: Elaboración Propia

d) También puede dirigirse al menú de la página principal de RUAT y presionar o dar clic sobre Ingresos No Tributarios (imagen 3):

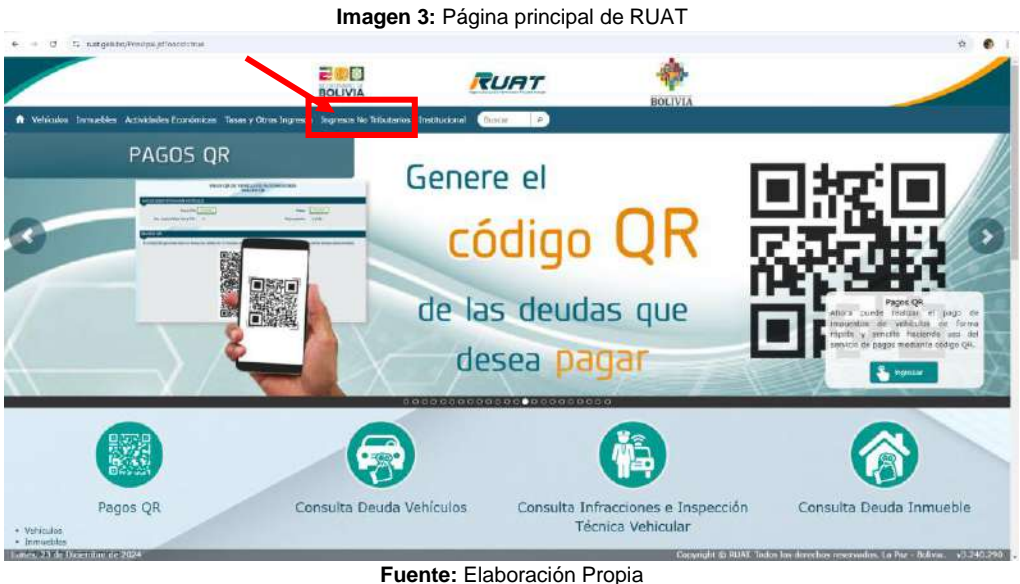

e) Será dirigido a la siguiente pantalla donde debe seleccionar la opción Pagos QR. (imagen 4)

|                        | 1                                                | magen 4: Opcione                                 | s de Ingresos N | lo Tributarios      |                           |            |
|------------------------|--------------------------------------------------|--------------------------------------------------|-----------------|---------------------|---------------------------|------------|
| e + 0 is national      | ing wooren da tar oo Menangewool with Intratario | ur.                                              |                 |                     |                           | à 🛓 🖗 i    |
|                        |                                                  | BOLIVIA                                          | RUAT            | BOLIVIA             |                           |            |
| Nebicaka Stomueteles ( | Actividades Economicas - Tasas y Otros Inj       | grosos - Ingresos Ne Tributarios - Erobitucional | (fitnat #       |                     |                           |            |
| Consulta P             | agos La Paz                                      | Consulta Pagos Cochabamb                         | a Pa            | agos QR             | Consulta Pago             | is Policia |
|                        | Servicios al Cliente                             |                                                  |                 |                     |                           |            |
|                        | Estadisticas                                     | Mapa del Sitio                                   | Contactos       | State of the second | iz Natidali<br>ministrati |            |
|                        |                                                  |                                                  |                 |                     |                           |            |

Fuente: Elaboración Propia

## 2. <u>REVISIÓN DE DATOS</u>

f) Antes de continuar dentro de la página del RUAT, debe tener a la mano la proforma resumida de la actividad económica, tiene que revisar y verificar los datos del contribuyente, al mismo tiempo debe tener al alcance el o los números del formulario único municipal o FUM (imagen 5):

| م                                                                                     | irección de Dexerrollo<br>Unidad da Admini<br>Desarrollo de S                          | Organizacional<br>Istración y<br>Istomas | GOL                                                                            | BIERNO AUTOI                                                                             |                       | L DE LA PAZ        |
|---------------------------------------------------------------------------------------|----------------------------------------------------------------------------------------|------------------------------------------|--------------------------------------------------------------------------------|------------------------------------------------------------------------------------------|-----------------------|--------------------|
| PROFORMA                                                                              | RESUMIDA AC                                                                            | TIVIDAD ECON                             | IOMICA                                                                         | (                                                                                        | Y engis               |                    |
| DATOS DEL<br>NOMBRE Y APE<br>TIPO DE CONT                                             | Contribuyenti<br>Ellidos: M<br>Ribuyente: N                                            | E<br>IGUEL FERNANC<br>atural             | DO BRUZZONE ARA                                                                | ANCIBIA I                                                                                | DENTIFICACION:        | CI 7876730 CB      |
| UFV FECHA L                                                                           | QUIDACION 2,5                                                                          | 6951 FE                                  | CHA LIQUIDACION                                                                | 17 Dic 2024                                                                              | VALIDO HASTA          | 19 Dec 2024        |
| ACTIVIDAD DES                                                                         | A ACTIVIDAD EC                                                                         | ONOMICA No.                              | 129483<br>NC                                                                   | OMBRE DE LA ACT                                                                          | MDAD                  |                    |
| DIRECCION:<br>ZONA/BARRID:<br>NUMERO:                                                 | PA JACINTO B<br>SOPOCACHI<br>250                                                       | ENAVENTE                                 | N                                                                              | T: 7876730013                                                                            | SUCURSAL:             | 4                  |
| NRD. FUM                                                                              | GESTION                                                                                | PATENTE Bs.                              | NTERESES B.                                                                    | MIDF Bc.                                                                                 | SOP Bs.               | TOTAL BS.          |
| 4377194 4377195                                                                       | 2017 2018                                                                              | 2575,00                                  | 638,00                                                                         | 269,00                                                                                   | 1616,00               | 5159,00<br>5216,00 |
|                                                                                       |                                                                                        |                                          |                                                                                | Monto To                                                                                 | tal Adeudado :        | 10375,00           |
| TOTAL A PAGAR<br>1037                                                                 | 5,00 DIEZ MIL 1                                                                        | RECIENTOS SE                             | TENTA Y CINCO 00/                                                              | 100 Bs.                                                                                  |                       |                    |
| Entidades Financ                                                                      | ieras Autorizadas:                                                                     |                                          |                                                                                |                                                                                          |                       |                    |
| BANCO BIS<br>BANCO FIE<br>BANCO LOS<br>BANCO NAI<br>BANCO SOI<br>MUTUAL LA<br>SEMBRAR | A S.A.<br>S.A.<br>S ANDES PROCR<br>CIONAL DE BOLIV<br>L S.A.<br>PRIMERA<br>SARTAWULIFD | EDIT<br>VIA                              | * BANCO EC<br>* BANCO FC<br>* BANCO M<br>* BANCO W<br>* BANCO U<br>* POS - REC | CONOMICO S.A.<br>ORTALEZA S.A.<br>ERCANTIL SANT<br>YME ECOFUTUR<br>NION<br>O ENLACE GAML | A CRUZ S.A.<br>O<br>P |                    |
| El pago deberá el                                                                     | lectuarse en cualq                                                                     | uler banco autoriz                       | ado por el G.A.M.L.P.                                                          |                                                                                          |                       |                    |

Imagen 5: Proforma resumida de la actividad económica

Fuente: Elaboración Propia

g) Retornando a RUAT, se desplegará una pantalla de recuerdo de los horarios de utilización del servicio de pagos QR, cierre el recuadro y continúe (imagen 6):

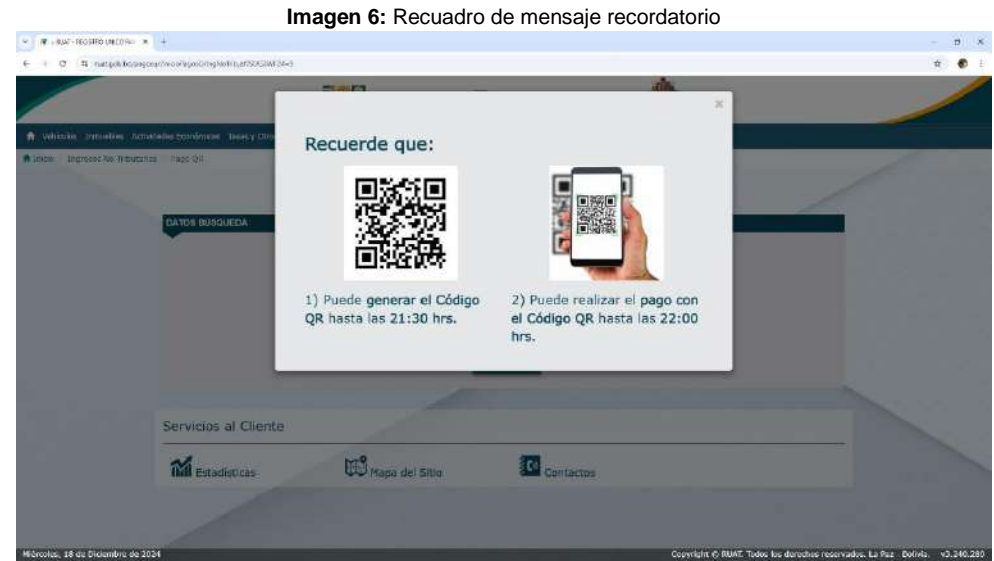

Fuente: Elaboración Propia

#### 3. BUSQUEDA EN EL SERVICIO

h) En la pantalla de búsqueda de servicio, debe seleccionar las siguientes opciones, en Entidad seleccione La Paz, en Servicio seleccione General, en Criterio seleccione FUM y en el campo FUM escriba el número que se encuentra en la proforma resumida de la actividad económica, finalmente llene el campo de verificación de caracteres con el código que aparece en el recuadro de color verde claro, como se puede observar en el siguiente ejemplo, luego presione clic sobre el botón buscar (imagen 7):

|                                 |                                            | Imagen 7:                               | Pantalla de búsq             | ueda                          |                                                          |
|---------------------------------|--------------------------------------------|-----------------------------------------|------------------------------|-------------------------------|----------------------------------------------------------|
| - # +NAT-REEETRO UNCO.NV . >    |                                            | _                                       |                              |                               | - 0 ×                                                    |
| + + e 🖬 🖬 notgebooring          | nua tracologica proprieta anti SK, 80124-9 |                                         |                              |                               | ÷ • • • 1                                                |
|                                 |                                            | BOLIVIA                                 |                              | BOLIVIA                       |                                                          |
| A Vehiculos Inmuebles Acts      | velsdes Economicas - Deses y Otros Ingr    | ecce Ingresos No Tributarios Distituino | ndi Iteror #                 |                               |                                                          |
| A Dildo / Engresse No Tilbutar  | lios / Rogo QR                             |                                         |                              |                               |                                                          |
|                                 |                                            |                                         | PAGO QR<br>BÚSQUEDA SERVICIO |                               |                                                          |
|                                 | DATOS BUSQUEDA                             | _                                       |                              |                               |                                                          |
|                                 |                                            | Enddatt *                               | LA PAZ                       | +                             |                                                          |
|                                 |                                            | Sentala *                               | GENERAL                      | +                             |                                                          |
|                                 |                                            | Criterio *                              | FUN                          | 1.1                           |                                                          |
|                                 |                                            | Verificación de Caracteres *            | TW8 G Actacher               |                               |                                                          |
|                                 |                                            |                                         | TU81                         |                               |                                                          |
|                                 |                                            |                                         | Comments.                    |                               |                                                          |
|                                 |                                            |                                         | S. Baser                     |                               |                                                          |
|                                 |                                            |                                         |                              |                               |                                                          |
|                                 | Servicios al Cliente                       |                                         |                              |                               |                                                          |
|                                 | Servicios al cherce                        |                                         |                              |                               |                                                          |
|                                 | <b>M</b> Estadísticas                      | Mapa del Sitio                          | Contactos                    |                               |                                                          |
|                                 |                                            |                                         |                              |                               |                                                          |
| Weircolos, 18 de Describer de 2 | 12/4                                       |                                         |                              | Copyright @ 101A1. Solida ins | forechese renervatives. La Part - Policida. 955,2405,289 |
|                                 |                                            | Fuente:                                 | Elaboración Prop             | bia                           |                                                          |

 Si los datos son correctos, el sistema procederá a mostrar los datos de identificación, datos técnicos, datos de propietario y los datos del importe a pagar, como se observa a continuación (imagen 8):

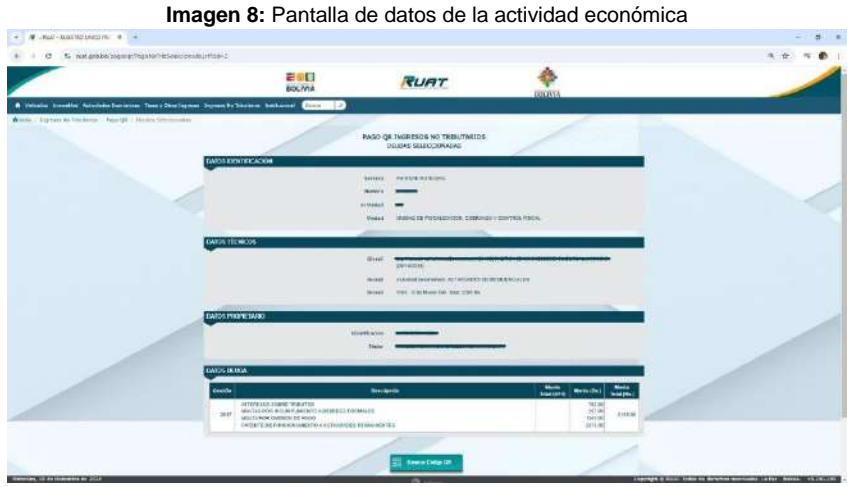

Fuente: Elaboración Propia

# 4. GENERACIÓN DE CÓDIGO QR

 j) Como siguiente paso, debe dirigirse a la parte inferior de la pantalla o bajar hasta el final de la página donde encontrará el botón para generar el código QR, presiona sobre el mismo se automáticamente se generará el código QR (imagen 9):

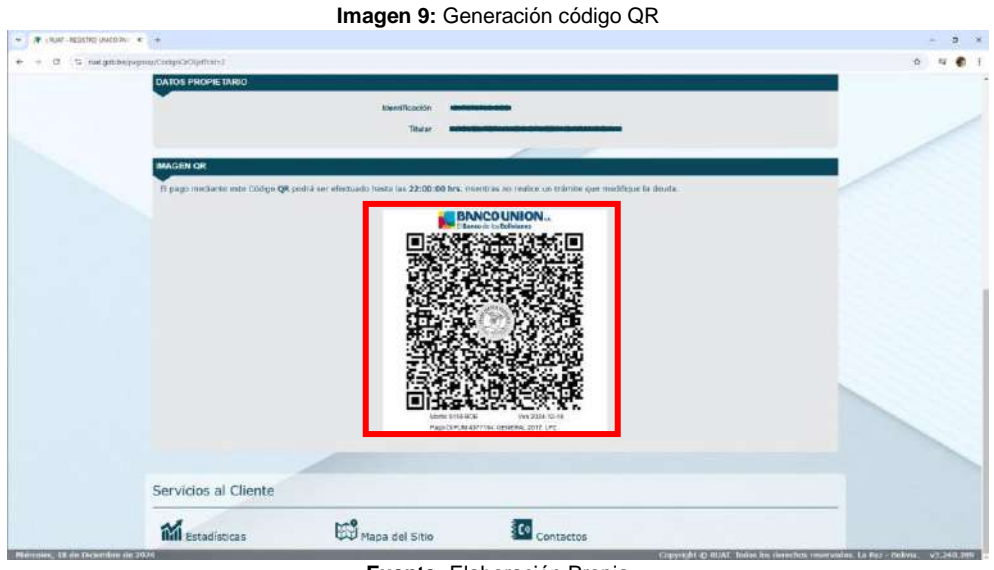

Fuente: Elaboración Propia

## 5. PAGO QR

 k) Como paso final, el contribuyente debe ingresar a la aplicación de la entidad bancaría de su preferencia, escanear el código QR y confirma el pago. (imagen 10):

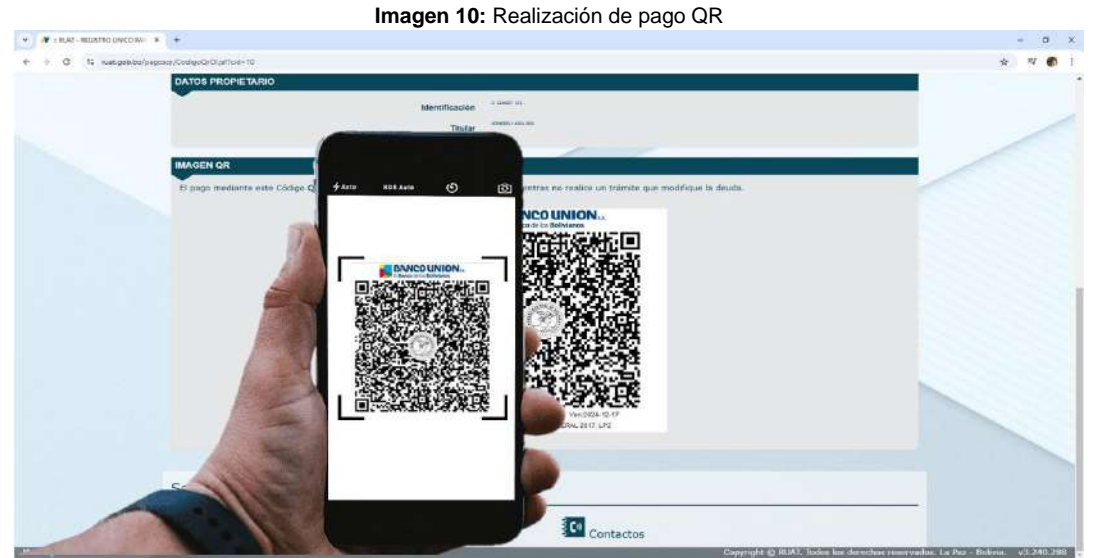

Fuente: Elaboración Propia

#### 6. CONSULTA DE PAGOS REALIZADOS

 Para consultar los pagos realizados de las patentes municipales y obtener el comprobante de pago debe ingresar a la página principal de RUAT, se dirige al menú y presiona sobre la opción Ingresos No Tributarios (imagen 11):

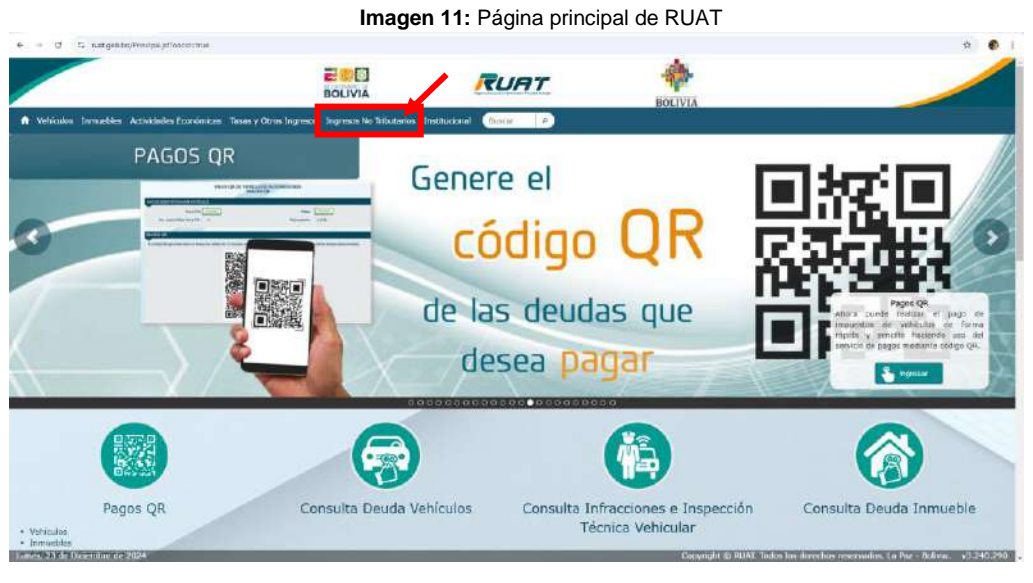

Fuente: Elaboración Propia

m) En la siguiente pantalla seleccione la opción Consulta de Pagos La Paz (imagen 12):

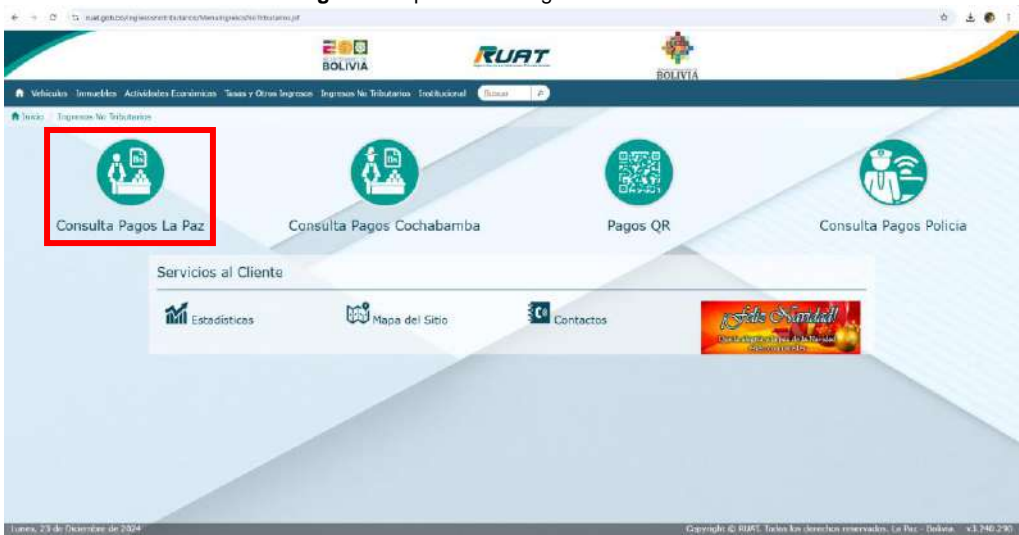

Imagen 12: Opciones de Ingresos No Tributarios

Fuente: Elaboración Propia

 n) Luego, debe introducir el número de formulario único municipal o FUM y el código para la verificación de caracteres, después de llenar los campos presione sobre el botón Buscar. (imagen 13):

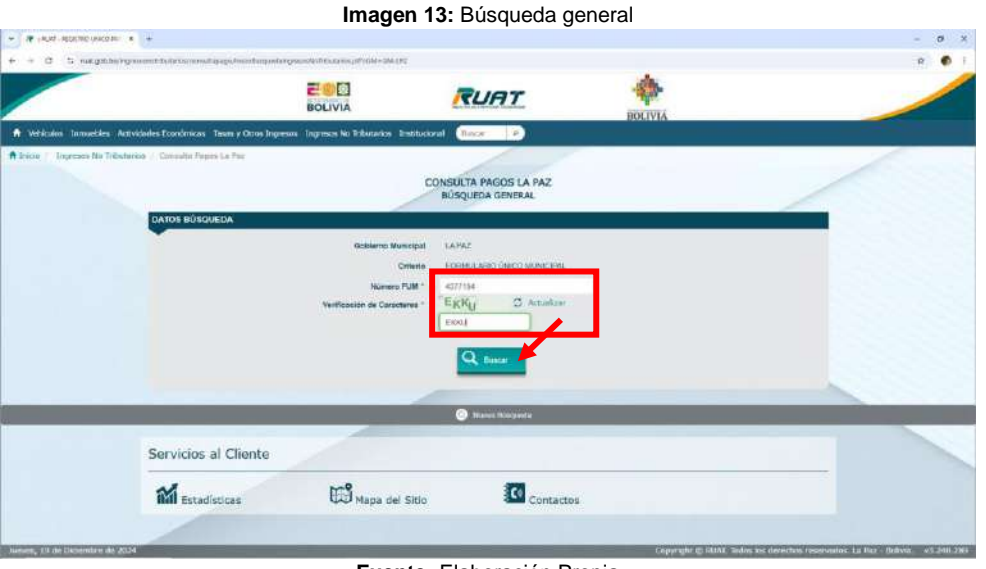

Fuente: Elaboración Propia

 o) Se mostrará una pantalla donde podrá observar los datos de la consulta como los datos de identificación y datos de los pagos realizados. (imagen 14):

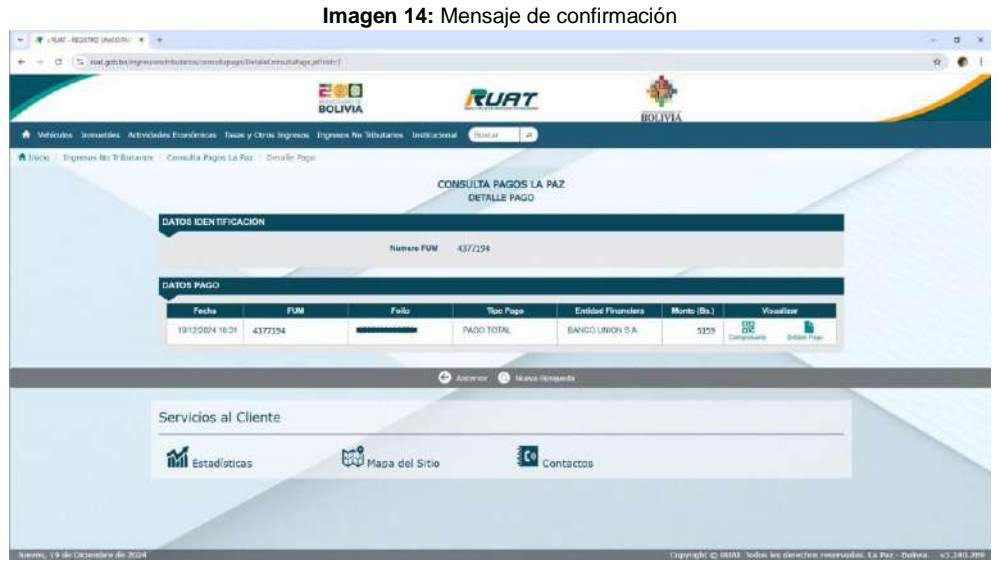

Fuente: Elaboración Propia

p) Para poder descargar y/o visualizar el comprobante de pago, debe dirigirse al icono y presionar sobre la palabra Comprobante, se descargará el documento y al dar clic en el archivo descargado, podrá visualizarlo (imagen 15):

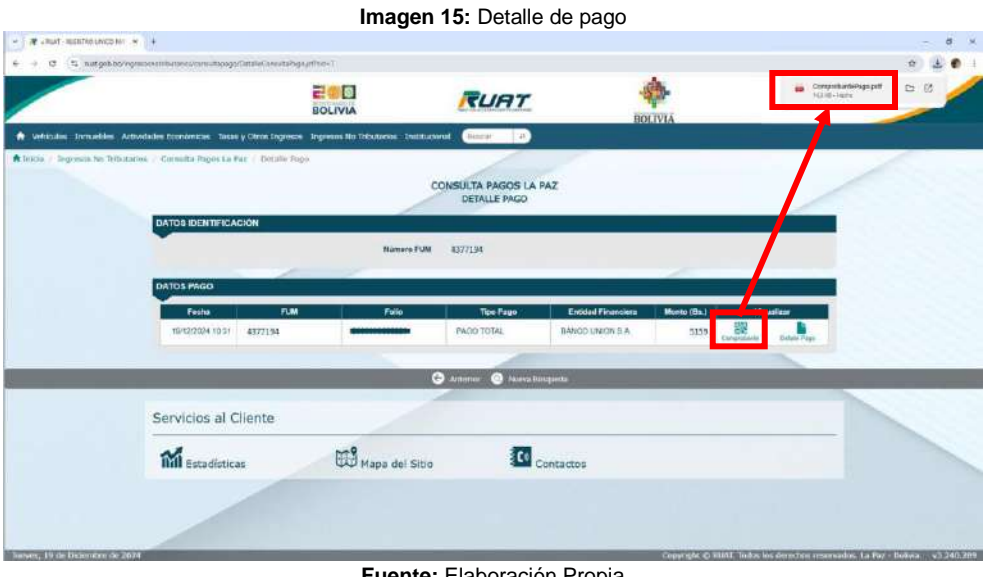

Fuente: Elaboración Propia

q) El archivo se abrirá en el navegador o aplicación de preferencia (imagen 16):

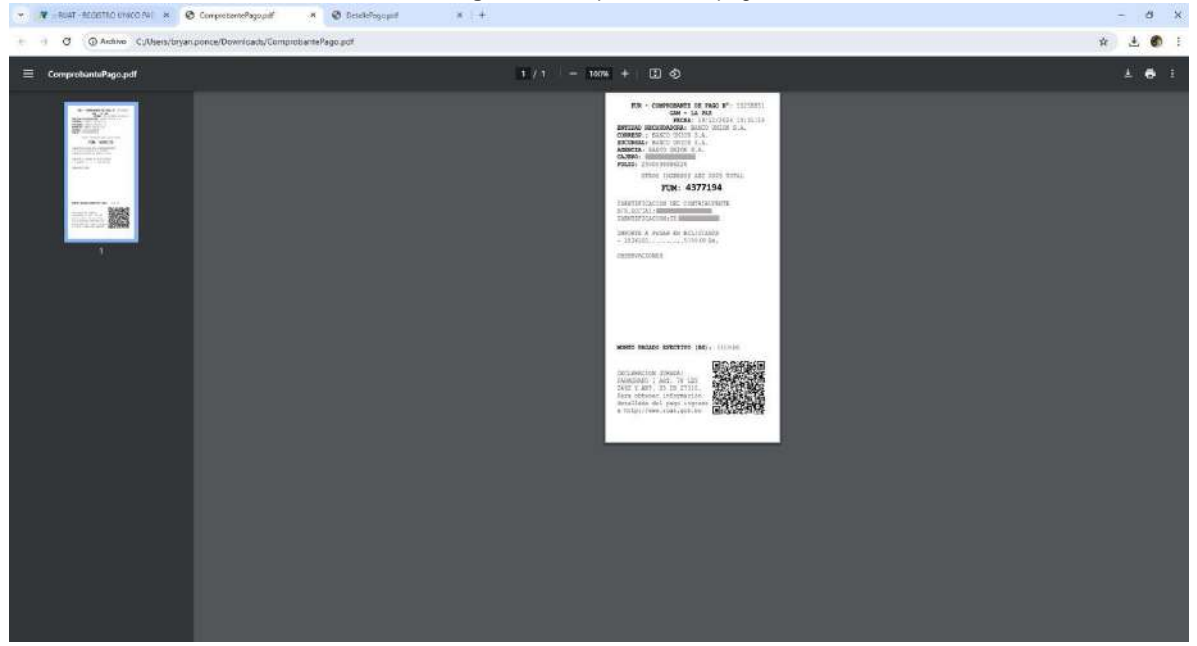

Imagen 16: Comprobante de pago

Fuente: Elaboración Propia